# HƯỚNG DẫN PHHS ĐĂNG KÝ HỒ SƠ TUYỀN SINH TRỰC TUYẾN QUA HỆ THỐNG TUYỀN SINH ĐẦU CẤP TP HỒ CHÍ MINH

## HƯỚNG DẪN ĐĂNG KÝ HỒ SƠ TUYỀN SINH QUA CÔNG ĐĂNG KÝ TUYỀN SINH SỞ GD&ĐT TP HỒ CHÍ MINH

(Phiên bản dành cho Phụ huynh học sinh)

#### I. Giới thiệu

Trang cổng thông tin điện tử đăng ký tuyển sinh đầu cấp tạo điều kiện thuận lợi cho phụ huynh học sinh (PHHS) đăng ký hồ sơ tuyển sinh con em mình để tăng tính minh bạch trong công tác tuyển sinh đầu cấp.

#### II. Quy trình thực hiện

Bước 1: Mở trình duyệt web Microsoft Edge (hoặc Firefox, Chrome, Safari).

Bước 2: Truy cập vào địa chỉ: https://tuyensinhdaucap.hcm.edu.vn/

**Bước 3**: Tại màn hình trang chủ, PHHS lưu ý đọc kỹ các phần thông tin về quy định, thông tin, hướng dẫn đăng ký tuyển sinh

**Bước 4**: Chọn **[Đăng ký đối tượng và kỳ tuyển sinh],** giao diện hiển thị các kỳ tuyển sinh, PHHS chọn kỳ tuyển sinh cần đăng ký, nhấn nút **[Xác nhận thông tin].** 

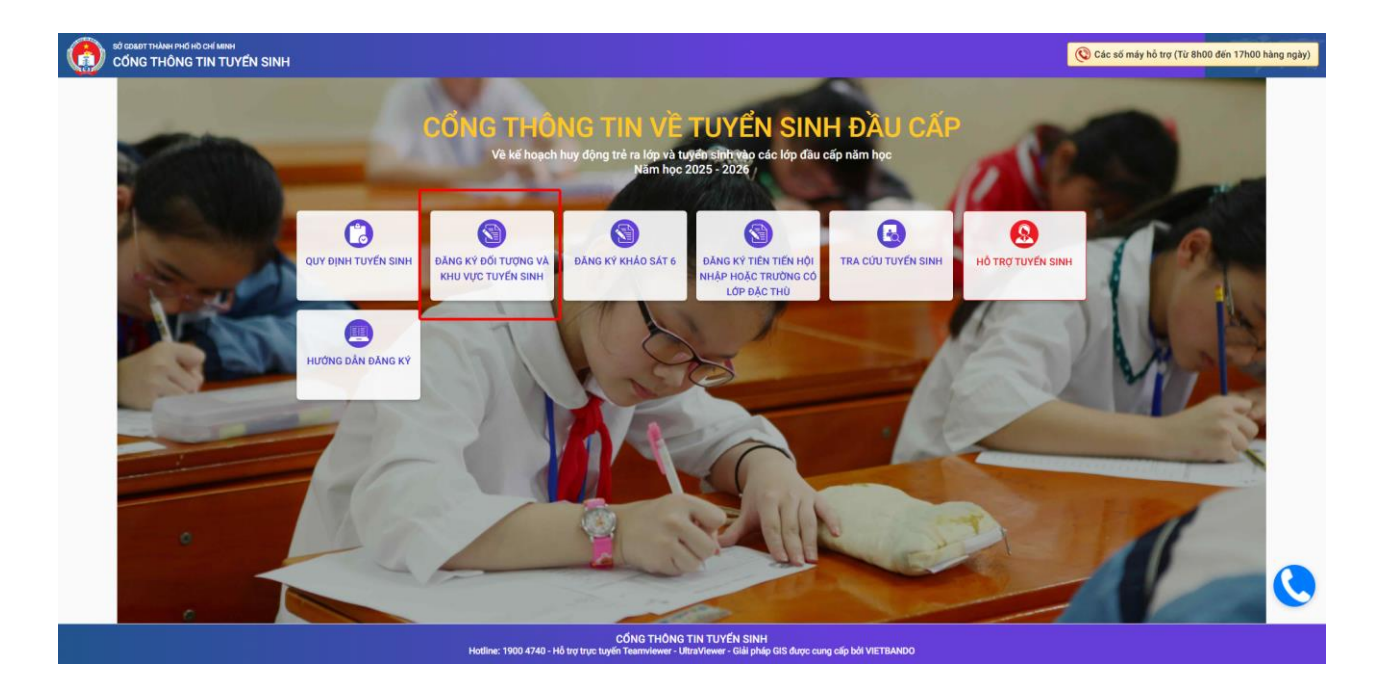

| Mầm non | Tuyến sinh Mầm non năm học 2025- 2026 | Xác nhận thông tin |
|---------|---------------------------------------|--------------------|
| Lớp 1   | Tuyển sinh lớp 1 năm học 2025- 2026   | Xác nhận thông tin |
| Lớр 6   | Tuyển sinh lớp 6 năm học 2025 - 2026  | Xác nhận thông tin |

## Bước 5: Chọn mục [Không có tài khoản].

| SỞ GOLO T THÀNH PHẢ HÀ CHÍ MINH<br>CỔNG THÔNG TIN TUYỂN SINH | Quy định<br>tuyển<br>sinh     | ăng ký đối tượng và<br>khu vực tuyến sinh           | Đăng ký<br>khảo sát<br>6 | Đăng ký tiên tiến hội nhập<br>hoặc trường có lớp đặc thù | Tra cứu<br>tuyển<br>sinh | Hỗ trợ<br>tuyến<br>sinh | Hướng<br>dẫn đăng<br>ký |
|--------------------------------------------------------------|-------------------------------|-----------------------------------------------------|--------------------------|----------------------------------------------------------|--------------------------|-------------------------|-------------------------|
|                                                              | PHŲ HUYNH<br>(Tuyến sinh      | NHẬP THÔNG TII<br>Mầm no <mark>n năm học 202</mark> | N TRA CÚL<br>5- 2026)    |                                                          |                          |                         |                         |
|                                                              | * Số định danh công dân       |                                                     |                          |                                                          |                          |                         |                         |
|                                                              | Nhập số định danh công dân (N | /D: 568645245651)                                   |                          |                                                          |                          |                         |                         |
|                                                              | * Mật khẩu                    |                                                     |                          |                                                          |                          |                         |                         |
|                                                              | Nhập mật khấu là ngày sinh củ | a học sinh vd:01012017                              | 7 hoặc 112017            |                                                          |                          |                         |                         |
|                                                              | 🗆 Hiện mật khẩu.              |                                                     |                          |                                                          |                          |                         |                         |
|                                                              | * Mã bảo vệ                   |                                                     |                          |                                                          |                          |                         |                         |
|                                                              | MÃ BẢO VỆ                     |                                                     | 48                       | HT C                                                     |                          |                         |                         |
|                                                              | Tra cứu                       |                                                     | (hông có tài ki          | noản                                                     |                          |                         |                         |
|                                                              |                               |                                                     |                          |                                                          |                          |                         |                         |
|                                                              | CỔNG<br>Tổng đài hỗ trợ: 19   | THÔNG TIN TUYỂN S<br>00 4740 - Email: tuyensin      | INH<br>h@hcm.edu.vn      | 51                                                       |                          |                         |                         |

**Bước 6:** Nhập đầy đủ thông tin bắt buộc có dấu (\*) trên phiếu.

| Họ tên *                                                                                                    |                                    | Ngày sinh *                                                         | Giới tính *                                                                                                    |
|----------------------------------------------------------------------------------------------------|------------------------------------|---------------------------------------------------------------------|----------------------------------------------------------------------------------------------------|
| NGUYÊN VĂN A                                                                                                    |                                    |                                                                     | nam Nam                                                                                                    |
| Thông tin nơi sinh *                                                                                                    | Tôn giáo                           | Dân tộc *                                                           | Dân tộc (Ghi theo giấy khai sinh)                                                                                                    |
| Thành phố Hồ Chí Minh                                                                                                    | - Không                            | - Kinh                                                              | - Kinh                                                                                                    |
| Số định danh cá nhân (do Công An                                                                                                    | phường/xã cấp) *                   | Số điện thoại *                                                     | Email                                                                                                    |
|                                                                                                    |                                    |                                                                     |                                                                                                    |
| THÔNG TIN CƯ TRÚ                                                                                                    |                                    |                                                                     |                                                                                                    |
| Finh/ TP *                                                                                                    | Quận/ Huyện *                      | Phường/ Xã *                                                        | Khu phố *                                                                                                    |
| Thành phố Hồ Chí Minh                                                                                                    | <ul> <li>Quận Phú Nhuận</li> </ul> | Chọn                                                                | - Khu phố 1                                                                                                    |
| Гő                                                                                                    | Đường                              | Số nhà                                                              |                                                                                                    |
| Chọn                                                                                                    | *                                  |                                                                     |                                                                                                    |
| THÔNG TIN GIA ĐÌNH<br>Thông tin cha                                                                                                    |                                    |                                                                     |                                                                                                    |
| THÔNG TIN GIA ĐÌNH<br>Thông tin cha<br>Họ tên cha                                                                                                    |                                    | Năm sinh                                                            | Nghề nghiệp                                                                                                    |
| THÔNG TIN GIA ĐÌNH<br>Thông tin cha<br>Họ tên cha<br>Nơi công tác                                                                                                    |                                    | Năm sinh                                                            | Nghề nghiệp                                                                                                    |
| THÔNG TIN GIA ĐÌNH<br>Thông tin cha<br>Họ tên cha<br>Nơi công tác<br>Thông tin mẹ                                                                                                    |                                    | Năm sinh                                                            | Nghề nghiệp<br>Số điện thoại                                                                                                    |
| THÔNG TIN GIA ĐÌNH<br>Thông tin cha<br>Họ tên cha<br>Nơi công tác<br>Thông tin mẹ<br>Họ tên mẹ *                                                                                              |                                    | Năm sinh                                                            | Nghề nghiệp<br>Số điện thoại                                                                                                    |
| THÔNG TIN GIA ĐÌNH<br>Thông tin cha<br>Họ tên cha<br>Nơi công tác<br>Thông tin mẹ<br>Họ tên mẹ *<br>Nguyễn Thị A                                                                              |                                    | Năm sinh Năm sinh * 1997                                            | Nghề nghiệp                                                                                                    |
| THÔNG TIN GIA ĐÌNH<br>Thông tin cha<br>Họ tên cha<br>Nơi công tác<br>Thông tin mẹ<br>Họ tên mẹ *<br>Nguyễn Thị A<br>Nơi công tác                                                              |                                    | Năm sinh Năm sinh * 1997                                            | Nghề nghiệp<br>Số điện thoại<br>Nghề nghiệp<br>Số điện thoại<br>Số điện thoại                                                        |
| THÔNG TIN GIA ĐÌNH<br>Thông tin cha<br>Họ tên cha<br>Họ tên cha<br>Họ tên mẹ<br>Họ tên mẹ<br>Nguyễn Thị A<br>Nơi công tác<br>Thông tin người giám hộ<br>Họ tên người trực tiếp giám hộ        |                                    | Năm sinh *                                                          | Nghề nghiệp Số điện thoại Số điện thoại Số điện thoại Diện thoại                                                                     |
| THÔNG TIN GIA ĐÌNH<br>Thông tin cha<br>Họ tên cha<br>Nơi công tác<br>Thông tin mẹ<br>Họ tên mẹ *<br>Nguyễn Thị A<br>Nơi công tác<br>Thông tin người giám hộ<br>Họ tên người trực tiếp giám hộ |                                    | Năm sinh *                                                          | Nghề nghiệp Số điện thoại Số điện thoại Số điện thoại Diện thoại                                                                     |
| THÔNG TIN GIA ĐÌNH  Thông tin cha  to tên cha  Nơi công tác  Thông tin mẹ  to tên mẹ *  Nguyễn Thị A  Nơi công tác  Thông tin người giám hộ  to tên người trực tiếp giám hộ  Nghề nghiệp      | Quan hệ với học sinh               | Năm sinh Năm sinh Năm sinh 1997 Năm sinh Năm sinh Năm sinh Năm sinh | Nghề nghiệp         Số điện thoại         Nghề nghiệp         Số điện thoại         Diện thoại         Diện thoại         Noi cư ngụ |

**Bước 7:** PHHS chọn **[Đối tượng 1 (theo nơi ở hiện tại)]** hệ thống sẽ tự động chọn Phòng GDĐT có tuyển sinh theo nơi ở hiện tại

| 2 mong an ona                                                                                                    | <ul> <li>mong un mç</li> </ul>                     |   |
|----------------------------------------------------------------------------------------------------|----------------------------------------------------|---|
| DĂNG KÝ TUYỂN SINH                                                                                                    |                                                    |   |
| Dối tượng * (căn cá thao Quyết định cố 1106 (UDND Với                                                                        | ( Kế hoach tuyển sinh Thành phố năm học 2025-2026) |   |
| Doi tuộng - (can cư theo quyết định số 1186/0BND-VX                                                                          |                                                    |   |
| Dối tượng 1 (theo nơi ở hiện tại)                                                                                            |                                                    |   |
| Evi tượng 1 (theo nơi ở hiện tại)     Phòng Giáo dục và Đào tạo                                                              |                                                    |   |
| <ul> <li>Đối tượng 1 (theo nơi ở hiện tại)</li> <li>Phòng Giáo dục và Đào tạo</li> <li>Phòng GD Thành Phố Thủ Đức</li> </ul> |                                                    | ~ |

Bước 8: Thực hiện tích [Tôi xin cam kết khai báo đúng thông tin và chọn trách những thông tin trên là chính xác] và nhập [Mã Bảo Vệ].

| IÊ | U THÔNG TIN HỌC SINH MẰM NON                                                                         | Xác nhận thông tin | Về trang c |
|----|----------------------------------------------------------------------------------------------------|--------------------|------------|
| Ð  | ĂNG KÝ TUYỂN SINH                                                                                    |                    |            |
|    | Đối tượng * (Căn cứ theo Quyết định số 1186/UBND-VX Kế hoạch tuyến sinh Thành phố năm học 2025-2026) |                    |            |
|    | Đối tượng 1 (theo nơi ở hiện tại)                                                                    |                    |            |
|    | Phòng Giáo dục và Đào tạo                                                                            |                    |            |
|    | Phòng GD Thành Phố Thủ Đức                                                                           |                    | ~          |
|    | Phòng GDDT được chọn tự động theo nơi ở hiện tại                                                     |                    |            |
|    |                                                                                                    |                    |            |
| x  | ÁC NHẬN                                                                                              |                    |            |
|    | Tôi xin cam kết khai báo đúng thông tin và chịu trách nhiệm những thông tin trên là chính xác.       |                    |            |
| _  |                                                                                                    |                    |            |

**Bước 8**: PHHS sau khi khai báo thông tin đầy đủ thực hiện tích nút [**Xác Nhận Thông Tin**] kiểm tra lại thông tin sau đó thực hiện tích nút [**Gửi Đăng Ký**].

| ÊU THÔNG TIN HỌC SINH MÃ                                                                                                    | MNON                                                                                                    |                                                                                                    |   | Xác nhận thông tin Về trang                                                                                                    |
|----------------------------------------------------------------------------------------------------|----------------------------------------------------------------------------------------------------|----------------------------------------------------------------------------------------------------|---|----------------------------------------------------------------------------------------------------|
| Họ tên *                                                                                                    |                                                                                                    | Ngày sinh *                                                                                                    |   | Giới tính *                                                                                                    |
| NGUYÊN VĂN A                                                                                                    |                                                                                                    |                                                                                                    |   | Nam                                                                                                    |
| Thông tin nơi sinh *                                                                                                    | Tôn giáo                                                                                                    | Dân tộc *                                                                                                    |   | Dân tộc (Ghi theo giấy khai sinh)                                                                                                    |
| Thành phố Hồ Chí Minh                                                                                                    | - Không                                                                                                    | - Kinh                                                                                                    | • | Kinh                                                                                                    |
| Số định danh cá nhân (do Công An p                                                                                                    | ohường/xã cấp) *                                                                                                    | Số điện thoại *                                                                                                    |   | Email                                                                                                    |
|                                                                                                    |                                                                                                    |                                                                                                    |   |                                                                                                    |
| THÔNG TIN CƯ TRÚ                                                                                                    |                                                                                                    |                                                                                                    |   |                                                                                                    |
| Tinh/ TP *                                                                                                    | Quận/ Huyện *                                                                                                    | Phường/ Xā *                                                                                                    |   | Khu phố *                                                                                                    |
| Thành phố Hồ Chí Minh                                                                                                    | <ul> <li>Quận Phú Nhuận</li> </ul>                                                                                                    | Chọn                                                                                                    | * | Khu phố 1                                                                                                    |
| Tổ                                                                                                    | Đường                                                                                                    | Số nhà                                                                                                    |   |                                                                                                    |
|                                                                                                    |                                                                                                    |                                                                                                    |   |                                                                                                    |
| Chọn<br>THÔNG TIN GIA ĐÌNH<br>Thông tin cha                                                                                                    | •                                                                                                    |                                                                                                    |   |                                                                                                    |
| Chọn<br>THÔNG TIN GIA ĐÌNH<br>Thông tin cha                                                                                                    | •                                                                                                    |                                                                                                    |   |                                                                                                    |
| Chọn<br>THÔNG TIN GIA ĐÌNH<br>Thông tin cha<br>Họ tên cha                                                                                                    |                                                                                                    | Nãm sinh                                                                                                    |   | Nghề nghiệp                                                                                                    |
| Chọn<br>THÔNG TIN GIA ĐÌNH<br>Thông tin cha<br>Họ tên cha                                                                                                    | •                                                                                                    | Năm sinh                                                                                                    |   | Nghề nghiệp                                                                                                    |
| Chọn<br>THÔNG TIN GIA ĐÌNH<br>Thông tin cha<br>Họ tên cha<br>Nơi công tác                                                                                                    |                                                                                                    | Năm sinh                                                                                                    |   | Nghề nghiệp<br>Số điện thoại                                                                                                    |
| Chọn<br>THÔNG TIN GIA ĐÌNH<br>Thông tin cha<br>Họ tên cha<br>Nơi công tác                                                                                                    |                                                                                                    | Năm sinh                                                                                                    |   | Nghề nghiệp<br>Số điện thoại                                                                                                    |
| Chọn<br>THÔNG TIN GIA ĐÌNH<br>Thông tin cha<br>Họ tên cha<br>Nơi công tác<br>Thông tin mẹ                                                                                                    |                                                                                                    | Năm sinh                                                                                                    |   | Nghề nghiệp<br>Số điện thoại                                                                                                    |
| Chọn<br>THÔNG TIN GIA ĐÌNH<br>Thông tin cha<br>Họ tên cha<br>Nơi công tác<br>Thông tin mẹ<br>Họ tên mẹ *                                                                                                    |                                                                                                    | Năm sinh                                                                                                    |   | Nghề nghiệp<br>Số điện thoại                                                                                                    |
| Chọn<br>THÔNG TIN GIA ĐÌNH<br>Thông tin cha<br>Họ tên cha<br>Nơi công tác<br>Thông tin mẹ<br>Họ tên mẹ *<br>Nguyễn Thị A                                                                                             |                                                                                                    | Năm sinh Năm sinh * 1997                                                                                                    |   | Nghề nghiệp<br>Số điện thoại                                                                                                    |
| Chọn<br>THÔNG TIN GIA ĐÌNH<br>Thông tin cha<br>Họ tên cha<br>Nơi công tác<br>Thông tin mẹ<br>Họ tên mẹ *<br>Nguyễn Thị A<br>Nơi công tác                                                                             |                                                                                                    | Năm sinh                                                                                                    |   | Nghề nghiệp<br>Số điện thoại<br>Nghề nghiệp<br>Số điện thoại                                                                          |
| Chọn<br>THÔNG TIN GIA ĐÌNH<br>Thông tin cha<br>Họ tên cha<br>Nơi công tác<br>Thông tin mẹ<br>Họ tên mẹ *<br>Nguyễn Thị A<br>Nơi công tác                                                                             |                                                                                                    | Năm sinh Năm sinh * 1997                                                                                                    |   | Nghề nghiệp<br>Số điện thoại<br>Nghề nghiệp<br>Số điện thoại                                                                          |
| Chọn<br>THÔNG TIN GIA ĐÌNH<br>Thông tin cha<br>Họ tên cha<br>Nơi công tác<br>Thông tin mẹ<br>Họ tên mẹ *<br>Nguyễn Thị A<br>Nơi công tác<br>Thông tin người giám hộ                                                  |                                                                                                    | Năm sinh ▲                                                                                                    |   | Nghề nghiệp<br>Số điện thoại<br>Nghề nghiệp<br>Số điện thoại                                                                          |
| Chọn<br>THÔNG TIN GIA ĐÌNH<br>Thông tin cha<br>Họ tên cha<br>Nơi công tác<br>Thông tin mẹ<br>Họ tên mẹ *<br>Nguyễn Thị A<br>Nơi công tác<br>Thông tin người giám hộ<br>Họ tên người trực tiếp giám hộ                |                                                                                                    | Nām sinh         Nām sinh *         1997                                                                                                    |   | Nghề nghiệp Số điện thoại Số điện thoại Diện thoại                                                                                    |
| Chọn<br>THÔNG TIN GIA ĐÌNH<br>Thông tin cha<br>Họ tên cha<br>Nơi công tác<br>Thông tin mẹ<br>Họ tên mẹ *<br>Nguyễn Thị A<br>Nơi công tác<br>Thông tin người giám hộ<br>Họ tên người trực tiếp giám hộ<br>Nghề nghiệp | View of the second second s | Năm sinh           Năm sinh *           1997           Năm sinh           Năm sinh           Năm sinh           Năm sinh           Năm sinh           Năm sinh           Năm sinh           Năm sinh |   | Nghề nghiệp         Số điện thoại         Số điện thoại         Số điện thoại         Diện thoại         Diện thoại         Ngh thoại |

| 🗹 XÁC NHẬN LẠI THÔNG TIN                                                                                                    | x                            |
|----------------------------------------------------------------------------------------------------|------------------------------|
|                                                                                                    |                              |
| THÔNG TI                                                                                                    | N ĐĂNG KÝ                    |
| 1. Họ tên học sinh: NGUYÊN VĂN A                                                                                                    |                              |
| Ngày sinh:                                                                                                    | Giới tính: Nam               |
| Số định danh cá nhân (do Công An phường/xã cấp):                                                                                                    | Dân tộc: Kinh                |
| Nơi sinh (Tỉnh/Thành phố): Thành phố Hồ Chí Minh                                                                                                    | Tôn giáo: <b>Không</b>       |
| Nơi ở hiện tại: Tỉnh (Thành phố): Thành phố Hồ Chí Minh                                                                                                    | Huyện (Quận): Quận Phú Nhuận |
| Xā (Phường/Thị trấn): Phường 04                                                                                                    | Thôn (Tố):                   |
| Xóm (Khu phō): Khu phố 1                                                                                                    | Đường:                       |
| Số nhà:                                                                                                    |                              |
| 2. Năm học 2024-2025 là học sinh:                                                                                                    |                              |
| 3. Phòng đăng ký tuyến sinh: Phòng GDĐT Phú Nhuận                                                                                                    | Trường nguyện vọng:          |
| 4. Họ tên cha:                                                                                                    | Năm sinh:                    |
| Số điện thoại:                                                                                                    | Nghề nghiệp:                 |
| Noi công tác:                                                                                                    |                              |
| 5. Họ tên mẹ: Nguyên Thị A                                                                                                    | Nām sinh: 1997               |
| So dien thoại:                                                                                                    | Nghe nghięp:                 |
| Noi công tác:                                                                                                    |                              |
| 6. Hộ tên người giam hộ (neu co):                                                                                                    | Nam sinh:                    |
| So dien thoài:                                                                                                    | Ngne ngnep:                  |
| Quan ne voi nec sinn:                                                                                                    | Noi cong tac:                |
| Nơi cơ ngụ.<br>7. Kến nự các năm trước: Cán bằ trướn cính nhà trưởng cã cân nhất khi năn bằ cơ nhận học                                                    |                              |
| <ol> <li>Ket qua vac main tubor. can be tayen anni nina adong se cap migt kin nop no so migp not.</li> <li>Thông tin liên hỏ.</li> </ol>                   |                              |
| bion those an an an an an an an an an an an an an                                                                                                    | Fmail                        |
|                                                                                                    |                              |
| Prùp nuynn nọc sin cam ket nhưng thong tin của nọc sinh là dùng sự thật, nêu không dùng phụ huỳnh học sinh hoàn toàn chịu trách nhi<br>Trập trong nằm sinh | am ve ket qua cua noc sinn.  |
| iran ượng cam on:                                                                                                    |                              |
|                                                                                                    | <b>A</b>                     |
|                                                                                                    | C Gửi đăng ký Đóng           |

**Bước 9:** Hệ thống hiển thị thông báo đã xác nhận thành công. PHHS tích chon **[In phiếu kê khai thông tin]** để lưu lại dữ liệu đã xác nhận đăng ký tuyển sinh.

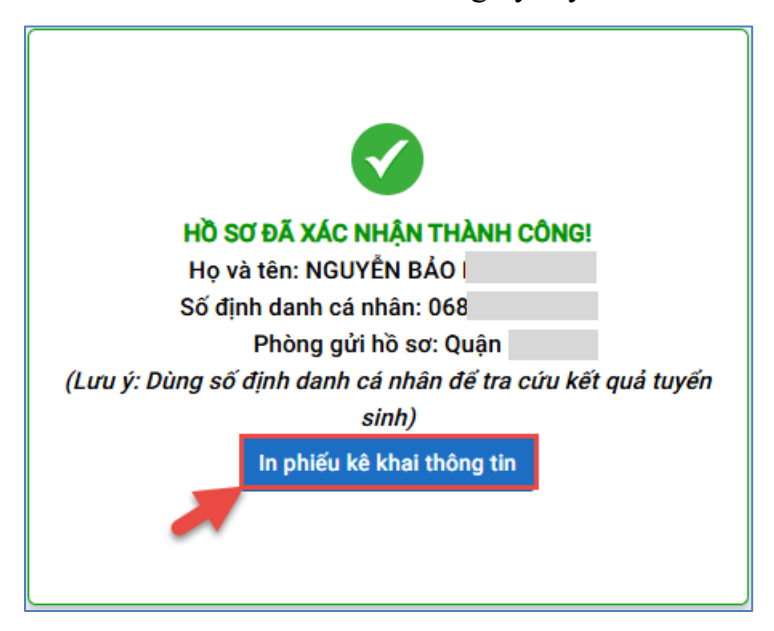

PHHS đã đăng ký thành công nhưng muốn thay đổi nguyện vong

**Bước 1:** PHHS nhập trực tiếp Số định danh cá nhân và Mật khẩu đã đăng ký và chọn [**Tra** cứu].

| (Tuyen sinn dad cap mann                | Non nam nộc 2023 - 2020)  |
|-----------------------------------------|---------------------------|
| * Số định danh công dân                 |                           |
| Nhập số định danh công dân (VD: 56864   | 5245651)                  |
| * Mật khẩu                              |                           |
| Nhập mật khẩu là ngày sinh của học sinh | n vd:01012017 hoặc 112017 |
| Hiện mật khẩu.                          |                           |
| * Mã bảo vệ                             |                           |
| MÃ BẢO VỆ                               | ABPB C                    |

Bước 2: PHHS tích chọn đối tượng muốn thay đổi

| ÁNG KÝ TUYỂN SINH                                         |                                                        |   |
|-----------------------------------------------------------|--------------------------------------------------------|---|
| ð <b>ối tượng *</b> (Căn cứ theo Quyết định số 1186/UBND- | VX Kế hoạch tuyến sinh Thành phố năm học 2025-2026)    | ] |
| O Đối tượng 1 (theo nơi ở hiện tại)                       | Đối tượng 2 (lý do khác)     Các trường ngoài công lập |   |
|                                                           |                                                        | _ |
|                                                           |                                                        |   |
| Hình thức ưu tiên *                                       | Phòng Giáo dục và Đào tạo *                            |   |

**Bước 3:** PHHS nhập **Mã bảo vệ,** tích **Tôi xin cam kết khai báo đúng thông tin** và [**Gửi đăng ký**] để gửi hồ sơ của học sinh về Phòng GD&ĐT đăng ký tuyển sinh.

| PHIẾU THÔNG TIN HỌC SINH | ΝΟΝ ΜΑ̈́Μ Η                                      |                       | 3 Gửi đăng ký 👻 Về trang chủ |
|--------------------------|--------------------------------------------------|-----------------------|------------------------------|
|                          |                                                  |                       |                              |
| THÔNG TIN CƯ TRÚ         |                                                  |                       |                              |
| Nơi ở hiện tại           |                                                  |                       |                              |
| Tỉnh/ TP                 | Quận/ Huyện                                      | Phường/ Xã            | Khu phố                      |
| Tổ                       | Đường                                            | Số nhà                |                              |
| XÁC NHÂN THÔNG TIN       |                                                  |                       |                              |
| Tôi xin cam kết khai báo | đứng thông tin và chịu trách nhiệm những thông t | in trên là chính xác. |                              |
| Mã bảo vệ * MÃ BẢO VÊ    | 3A67 3                                           |                       |                              |
|                          |                                                  |                       |                              |

### TRÂN TRỌNG CẢM ƠN

#### Thông tin hỗ trợ:

- Hotline: 1900.4740 (Trong giờ hành chính từ Thứ 2 đến hết Thứ 7)